# SOLIDWORKS<sup>®</sup> 2023 Advanced Techniques

Mastering Parts, Surfaces, Sheet Metal, SimulationXpress, Top Down Assemblies, Core & Cavity Molds

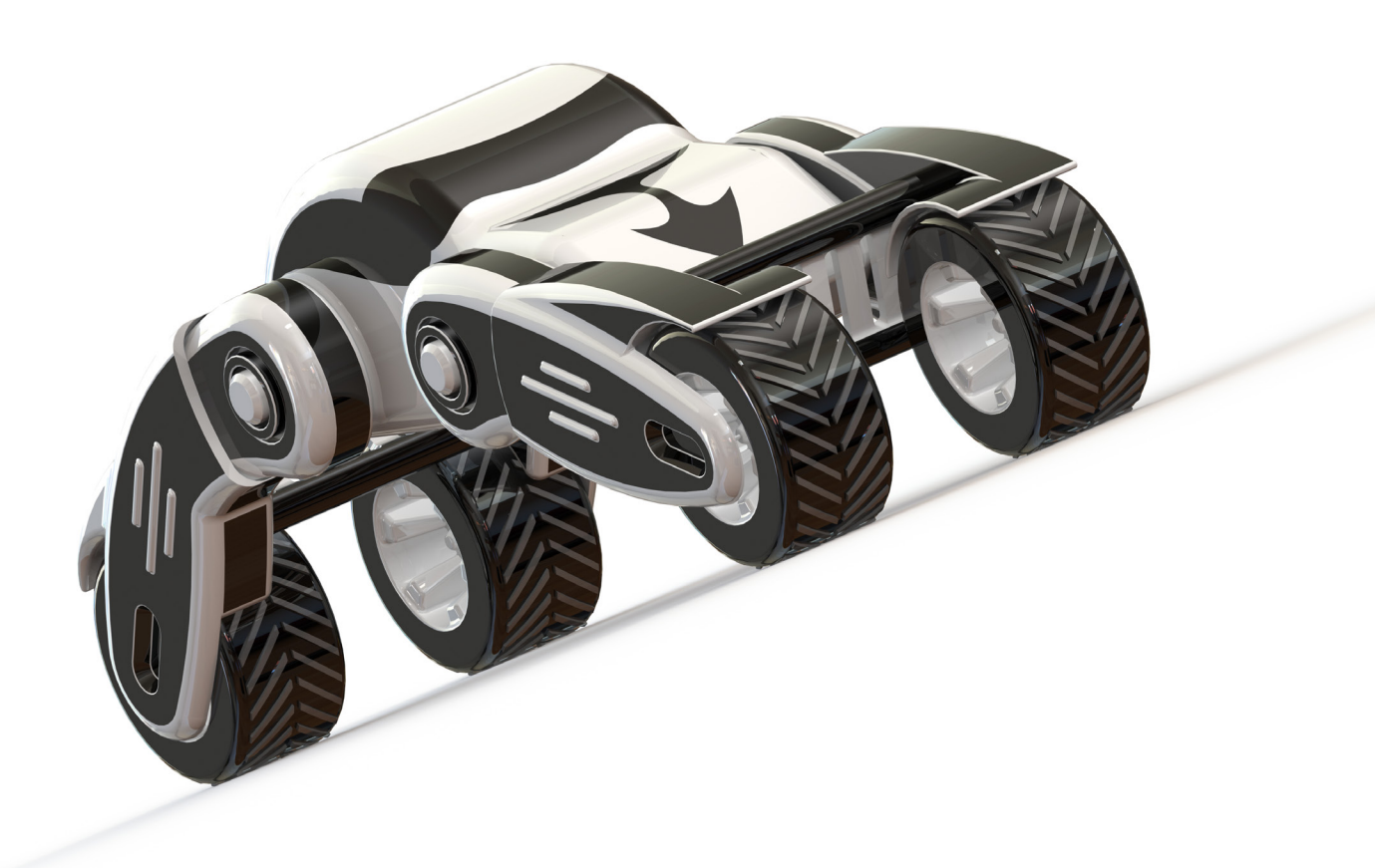

Paul Tran CSWE, CSWI

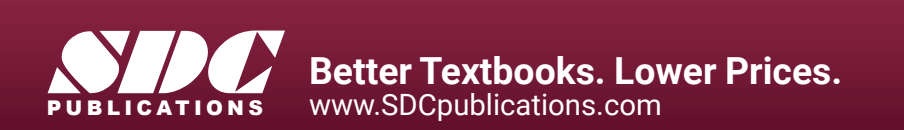

#### Visit the following websites to learn more about this book:

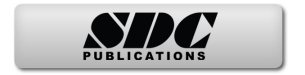

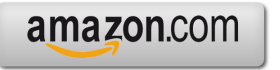

Googlebooks

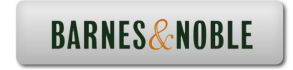

## **Table of Contents**

| on SOLIDWORKS 2023 User Interface | 21                                                                                                    |
|-----------------------------------|----------------------------------------------------------------------------------------------------|
| The 3 references planes           | 22                                                                                                    |
| The toolbars                      | 22                                                                                                    |
| The system feedback symbols       | 24                                                                                                    |
| The status bar                    | 24                                                                                                    |
| 2D sketch examples                | 25                                                                                                    |
| 3D feature examples               | 26                                                                                                    |
|                                   | The 3 references planes<br>The toolbars<br>The system feedback symbols<br>The status bar<br>2D sketch examples<br>3D feature examples |

## **Advanced Modeling Topics**

| Chapter 1 | Introduction to 3D Sketch             | 1-1  |
|-----------|---------------------------------------|------|
| -         | Tools Needed                          | 1-2  |
|           | Creating a 3D Sketch                  | 1-3  |
|           | Completing the profile                | 1-4  |
|           | Adding dimensions                     | 1-5  |
|           | Adding the sketch fillets             | 1-6  |
|           | Creating the swept feature            | 1-7  |
|           | Questions for review                  | 1-8  |
|           | Exercise: Sweep with 3D Sketch        | 1-9  |
|           | Exercise: 3D Sketch & Planes          | 1-10 |
|           | Exercise: 3D Sketch & Composite Curve | 1-17 |
|           |                                       |      |

| Chapter 2 | Plane Creation                    | 2-1  |
|-----------|-----------------------------------|------|
| -         | Advanced Topics                   | 2-1  |
|           | Tools Needed                      | 2-2  |
|           | Revolving the base                | 2-3  |
|           | Creating a tangent plane          | 2-4  |
|           | Creating a flat surface           | 2-5  |
|           | Extruding a cut                   | 2-6  |
|           | Creating an at-angle plane        | 2-7  |
|           | Showing the sketches              | 2-8  |
|           | Creating a coincident plane       | 2-9  |
|           | Creating a parallel plane         | 2-10 |
|           | Creating the recess feature       | 2-11 |
|           | Creating an offset-distance plane | 2-12 |
|           | Creating the bore holes           | 2-12 |
|           | Creating a perpendicular plane    | 2-13 |

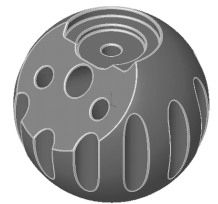

|                                          | Creating the side-grips<br>Creating a circular pattern of the grips | 2-14<br>2-15              |
|------------------------------------------|---------------------------------------------------------------------|---------------------------|
|                                          | Creating a Mid-Plane                                                | 2-13                      |
|                                          | Adding fillets to all edges                                         | 2-19                      |
|                                          | Questions for Review                                                | 2-20                      |
|                                          | Evercise: Creating New Planes                                       | 2 20                      |
|                                          | Excretise. Creating New Trailes                                     | 2-22                      |
| Chapter 3                                | Advanced Modeling                                                   | 3-1                       |
|                                          | 5/8" Spanner                                                        | 3-1                       |
|                                          | Tools needed                                                        | 3-2                       |
|                                          | Opening the spanner sketch document                                 | 3-3                       |
|                                          | Creating the transition sketch                                      | 3-4                       |
|                                          | Creating a new work plane                                           | 3-6                       |
|                                          | Creating the closed-end sketch                                      | 3-7                       |
| No can                                   | Extruding the closed-end feature                                    | 3-7                       |
| AN AND AND AND AND AND AND AND AND AND A | Adding a 12-sided polygonal hole                                    | 3-8                       |
|                                          | Creating the recess profile                                         | 3-9                       |
|                                          | Mirroring the recessed feature                                      | 3-10                      |
|                                          | Adding fillets                                                      | 3-11                      |
|                                          | Adding text                                                         | 3-13                      |
|                                          | Extruding the text                                                  | 3-14                      |
|                                          | Questions for Review                                                | 3-17                      |
|                                          | Exercise: Circular text wraps                                       | 3-19                      |
| Chapter 4                                | Sweep with Composite Curves                                         | 4-1                       |
|                                          | Helical Extension Spring                                            | 4-2                       |
|                                          | Tools needed                                                        | 4-2                       |
| 2                                        | Converting to a helix                                               | 4-3                       |
|                                          | Creating a 2-degree plane                                           | 4-4                       |
|                                          | Sketching the large loop                                            | 4-5                       |
|                                          | Sketching the large hook                                            | 4-5                       |
|                                          | Creating a parallel plane                                           | 4-6                       |
|                                          | Creating a Composite Curve                                          | 4-8                       |
|                                          | Sweeping the profile along the path                                 | 4-11                      |
|                                          | Other spring examples                                               | 4-12                      |
|                                          | Questions for review                                                | 4_13                      |
|                                          | Exercise: Circular Spring _ 180 deg                                 | -13<br>$\Lambda_1\Lambda$ |
| m                                        | Exercise. Circular Spring – 160 deg.                                | 7-14                      |
| The second second                        | Using Variable Pitch                                                | 4-17                      |
|                                          | Multi-Pitch Spring with Closed Ends                                 | 4-18                      |
|                                          | Tools Needed                                                        | 4-18                      |

S

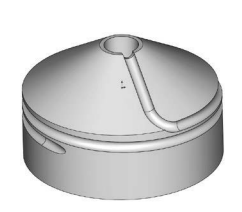

| Creating the base sketch                    | 4-19 |
|---------------------------------------------|------|
| Creating a helix using variable pitch       | 4-19 |
| Sweeping the profile along the path         | 4-21 |
| Creating a trimmed sketch                   | 4-22 |
| Extruding a cut                             | 4-22 |
| Questions for Review                        | 4-23 |
| Exercise: Projected Curve & Composite Curve | 4-30 |

| Chapter 5 | Advanced Modeling with Sweep & Loft | 5-1  |
|-----------|-------------------------------------|------|
|           | Water Pump Housing                  | 5-2  |
|           | Tools Needed                        | 5-2  |
|           | Understanding the draft options     | 5-3  |
|           | Extruding the base with draft       | 5-4  |
| 19/1-5 3  | Sketching the upper inlet port      | 5-5  |
|           | Revolving the upper inlet port      | 5-5  |
|           | Adding fillets                      | 5-6  |
|           | Creating offset-distance planes     | 5-7  |
|           | Creating a loft feature             | 5-10 |
|           | Creating the mounting bosses        | 5-11 |
|           | Sketching the rear inlet port       | 5-12 |
|           | Revolving the rear inlet port       | 5-12 |
| 6000      | Adding face Fillets                 | 5-13 |
|           | Mirroring the rear inlet port       | 5-15 |
|           | Shelling the part                   | 5-16 |
|           | Adding a rib                        | 5-17 |
|           | Mirroring the rib                   | 5-18 |
|           | Adding fillets                      | 5-19 |
| -         | Exercise: Loft without guide curves | 5-21 |
|           | Exercise: Loft with guide curves    | 5-23 |

6-1

6-2

6-2

6-3

6-5

6-6

6-10

6-11

6-13

6-14

6-15

#### Chapter 6

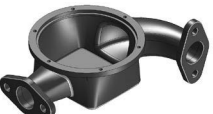

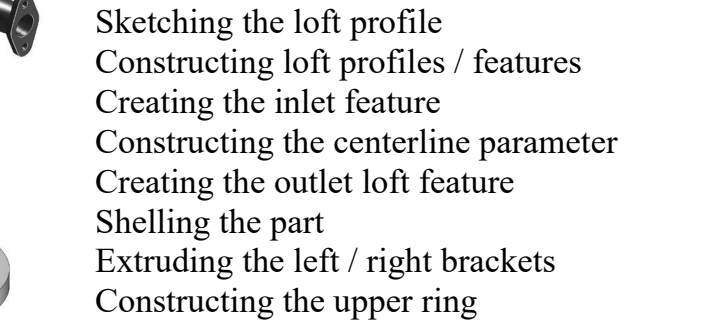

Loft vs. Sweep

Tools Needed

Water Meter Housing

| Adding fillets                    | 6-17 |
|-----------------------------------|------|
| Adding chamfers                   | 6-18 |
| Questions for Review              | 6-19 |
| Exercise: Loft                    | 6-20 |
| Exercise: Loft vs. boundary       | 6-23 |
| Exercise: Mirror using two planes | 6-26 |
| Exercise: Tangent vs. curvature   | 6-27 |
|                                   |      |

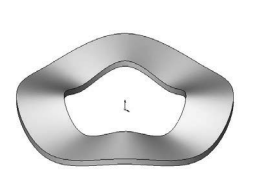

**Chapter 7** 

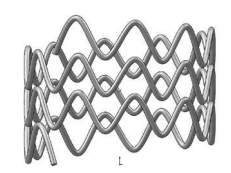

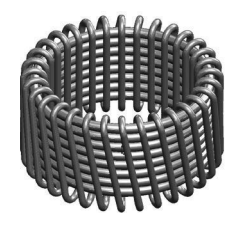

| 7-2  |
|------|
|      |
| 7-2  |
| 7-3  |
| 7-4  |
| 7-5  |
| 7-5  |
| 7-7  |
| 7-7  |
| 7-10 |
| 7-11 |
| 7-12 |
| 7-13 |
| 7-19 |
| 7 20 |
|      |

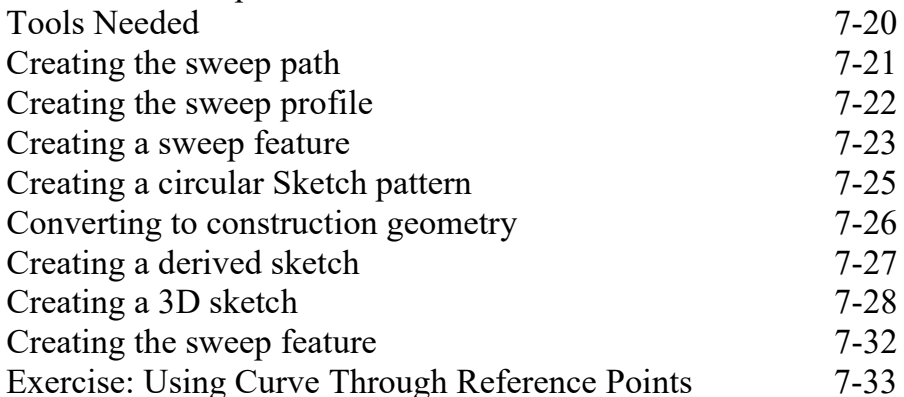

**8-1** 8-2 8-2 8-3 8-3 8-3 8-6

| Chapter 8 | Using Surfaces                |
|-----------|-------------------------------|
|           | Advanced Modeling             |
|           | Tools Needed                  |
|           | Constructing a new work plane |
|           | Sketching the loft profiles   |
|           | Creating a surface-loft       |

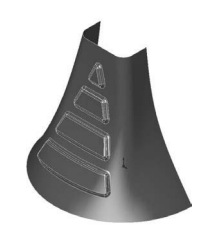

| Splitting the surface<br>Deleting surfaces<br>Thickening the surface<br>Calculating the angle between the faces<br>Adding a full round fillet<br>Sketching the slot contours<br>Extruding cut the contour                                                                                                    | 8-7<br>8-8<br>8-9<br>8-10<br>8-12<br>8-13<br>8-13                                                                           |
|----------------------------------------------------------------------------------------------------|----------------------------------------------------------------------------------------------------|
| Questions for Review                                                                                                    | 8-17                                                                                                    |
| Lofted Surface<br>Creating new offset planes<br>Sketch the first profile<br>Selecting the loft profiles<br>Lofting between the profiles<br>Creating a revolved sketch<br>Copying the revolved surface<br>Trimming the base part<br>Hiding the surfaces<br>Patching the right side opening<br>Creating a Surface-Knit<br>Adding fillets<br>Creating a solid from the surface model<br>Removing the upper half<br>Questions for Review<br>Exercise: Loft & Delete Face | <b>8-19</b><br>8-20<br>8-21<br>8-22<br>8-23<br>8-24<br>8-25<br>8-25<br>8-26<br>8-29<br>8-30<br>8-31<br>8-32<br>8-36<br>8-37 |

Chapter 9

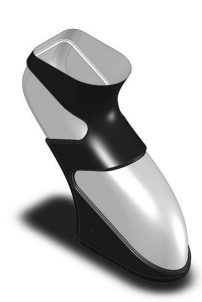

| Offset Surface & Ruled Surface          | 9-1  |
|-----------------------------------------|------|
| Tools Needed                            | 9-2  |
| Using offset & ruled surface options    | 9-3  |
| Creating the base loft                  | 9-4  |
| Creating split lines                    | 9-5  |
| Creating offset surfaces                | 9-6  |
| Creating a ruled surface                | 9-7  |
| Knitting the 2 surfaces                 | 9-8  |
| Showing the solid body                  | 9-10 |
| Creating the surface cut                | 9-10 |
| Exercise: Using Loft                    | 9-13 |
| Exercise: Advanced Surfacing Techniques | 9-15 |
| Exercise: Using Split                   | 9-25 |
| Creating a split line                   | 9-25 |
| Making an offset surface                | 9-26 |
| Adding a ruled surface                  | 9-26 |

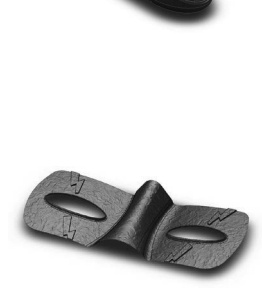

|   |   | 1 |
|---|---|---|
|   |   |   |
| / | - |   |
|   |   |   |

| M                 | Deleting a surface<br>Trimming surfaces        | 9-27<br>9-27 |
|-------------------|------------------------------------------------|--------------|
|                   | Knitting the surfaces                          | 9-28         |
|                   | Adding fillets                                 | 9-29         |
| Chapter 10        | Advanced Surfaces                              | 10-1         |
|                   | Computer Mouse                                 | 10-2         |
|                   | Tools Needed                                   | 10-2         |
|                   | Sketching the profiles                         | 10-3         |
|                   | Extruding a surface                            | 10-4         |
|                   | Trimming the surfaces                          | 10-5         |
|                   | Mirroring the surfaces                         | 10-6         |
|                   | Creating the lower surfaces                    | 10-7         |
|                   | Creating a new plane                           | 10-9         |
|                   | Making a 3-Point Arc                           | 10-9         |
|                   | Creating a planar surface                      | 10-12        |
|                   | Creating a knit surface                        | 10-13        |
| Trapic Stationary | Using Filled Surfaces                          | 10-15        |
|                   | Patch with Curvature Controls                  | 10-16        |
|                   | Tools Needed                                   | 10-16        |
|                   | Enabling the surfaces toolbar                  | 10-17        |
|                   | Creating a planar surface                      | 10-18        |
|                   | Creating a surface fill with tangent control   | 10-18        |
|                   | Creating a surface fill with curvature control | 10-20        |
|                   | Knitting all surfaces                          | 10-21        |
|                   | Patch Types                                    | 10-22        |
|                   | Questions for Review                           | 10-24        |
| MES               | Using Ruled Surface                            | 10-25        |
|                   | Creating a split line feature                  | 10-25        |
|                   | Creating an offset surface                     | 10-26        |
|                   | Adding a ruled surface                         | 10-26        |
| L 1               | Knitting and cutting the surfaces              | 10-27        |
|                   | Shelling the model                             | 10-29        |
| Chapter 11        | Surfaces vs. Solid Modeling                    | 11-1         |
|                   | Safety Helmet                                  | 11-2         |
| 2                 | Tools Needed                                   | 11-2         |

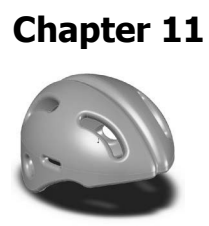

| 11-1 |
|------|
| 11-2 |
| 11-2 |
| 11-3 |
| 11-4 |
| 11-4 |
|      |

|                                                                                                    | Creating the sweep path                      | 11-5  |
|----------------------------------------------------------------------------------------------------|----------------------------------------------|-------|
|                                                                                                    | Adding a planar surface                      | 11-6  |
|                                                                                                    | Knitting the three surface bodies into one   | 11-6  |
|                                                                                                    | Creating a section view                      | 11-7  |
|                                                                                                    | Adding an extruded cut feature               | 11-7  |
|                                                                                                    | Adding a revolve cut feature                 | 11-9  |
|                                                                                                    | Adding the side cut features                 | 11-10 |
|                                                                                                    | Creating the Cutout slot                     | 11-11 |
|                                                                                                    | Creating the sweep cut                       | 11-13 |
|                                                                                                    | Adding fillets                               | 11-13 |
|                                                                                                    | Exercise: Helmet_Surfaces                    | 11-15 |
| 4                                                                                                    | Exercise: Advanced Loft – Turbine Blades     | 11-25 |
|                                                                                                    | Exercise: Advanced Sweep – Candle Holder     | 11-26 |
|                                                                                                    | Final Exam                                   | 11-33 |
| Chapter 12                                                                                                    | SimulationXpress                             | 12-1  |
| •                                                                                                    | Using the Analysis Wizard                    | 12-2  |
| 2                                                                                                    | Tools Needed                                 | 12-2  |
|                                                                                                    | Starting SimulationXpress                    | 12-3  |
|                                                                                                    | Setting up the units                         | 12-4  |
|                                                                                                    | Adding a fixture                             | 12-5  |
|                                                                                                    | Applying a force                             | 12-7  |
|                                                                                                    | Selecting the material                       | 12-8  |
| or Managari                                                                                                    | Analyzing the model                          | 12-9  |
| 154er 00<br>157er 00<br>157 | Viewing the Results                          | 12-10 |
| 1,15 well<br>1,16 well<br>2,16 well<br>2,16 well<br>2,16 well<br>2,16 well<br>2,16 well<br>2,16 well<br>2,16 well                                                                                                    | Creating the report                          | 12-12 |
| and and the second                                                                                                    | Generating the eDrawings file                | 12-16 |
|                                                                                                    | Questions for Review                         | 12-19 |
|                                                                                                    | Exercise 1: SimulationXpress: Force          | 12-20 |
|                                                                                                    | Exercise 2: SimulationXpress: Pressure       | 12-21 |
|                                                                                                    | SOLIDWORKS FlowXpress: Using the Flow Wizard | 12-23 |
|                                                                                                    |                                              |       |
| Internet House                                                                                                    | Sheet Metal Topics                           |       |

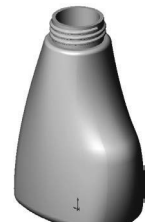

## **Sheet Metal Topics**

| Chapter 13 | Sheet Metal Parts              | 13-1 |
|------------|--------------------------------|------|
|            | Post Cap                       | 13-2 |
|            | Tools Needed                   | 13-2 |
|            | Starting with the Base Profile | 13-3 |
|            | Extruding the Base Flange      | 13-3 |
|            | Creating an Edge Flange        | 13-4 |

13-5

13-6

13-6

13-7

13-9

13-12

13-13

Editing the Edge Flange Profile

Viewing the Flat Pattern

Changing the Fixed Face

Switching to the Flat Pattern

Using Sheet Metal Costing

Creating a Sketch Bend

Adding Holes

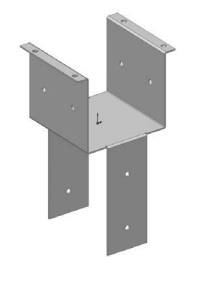

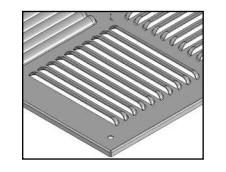

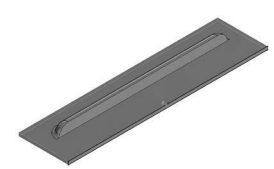

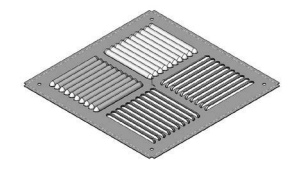

| Inputting the information       | 13-14 |
|---------------------------------|-------|
| Setting the Baseline            | 13-15 |
| Questions for Review            | 13-17 |
| Vents                           | 13-18 |
| Tools Needed                    | 13-19 |
| Sketching the first profile     | 13-20 |
| Extruding the Base-Flange       | 13-21 |
| Creating the Miter-Flanges      | 13-22 |
| Flattening the Part             | 13-24 |
| Creating a new Forming Tool     | 13-25 |
| Other Rectangle Options         | 13-26 |
| Extruding the Base              | 13-27 |
| Building the louver body        | 13-27 |
| Creating the Positioning Sketch | 13-31 |
| Saving the Form Tool            | 13-33 |
| Applying the Form Tool          | 13-34 |
| Positioning the Form Tool       | 13-35 |
| Adding a mounting hole          | 13-36 |
| Creating a Linear Pattern       | 13-37 |
| Creating an Axis                | 13-38 |
| Creating a Circular Pattern     | 13-39 |
| Questions for Review            | 13-40 |

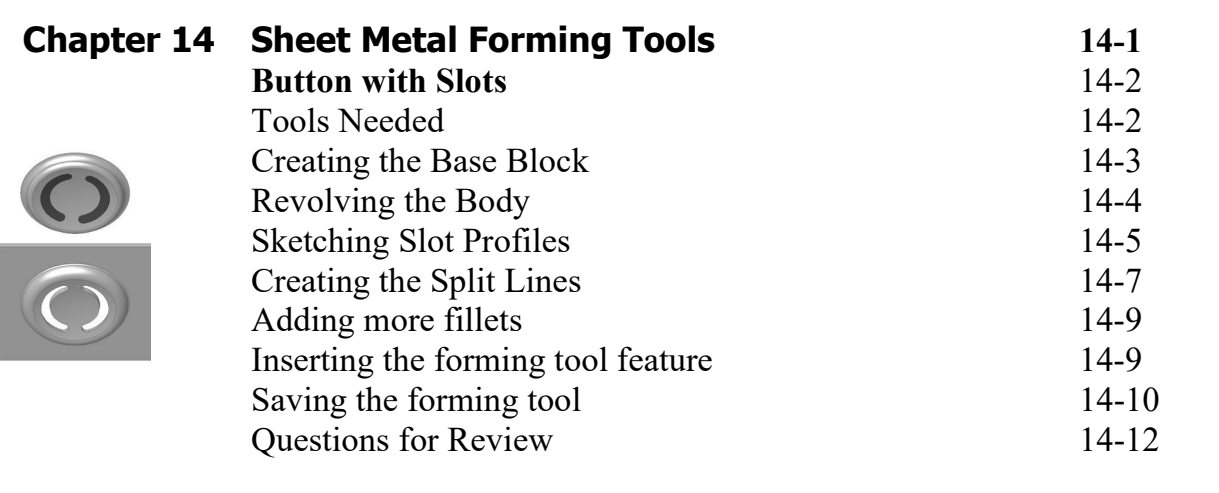

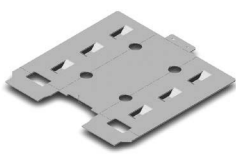

|            | Designing Sheet Metal Parts – Tool Holder       | 14-13 |
|------------|-------------------------------------------------|-------|
|            | Tools Needed                                    | 14-14 |
|            | Starting with the Base Sketch                   | 14-15 |
|            | Creating an Edge Flange                         | 14-16 |
|            | Adding Cut features                             | 14-17 |
| •          | Extruding a cut                                 | 14-17 |
|            | Using the Unfold Command                        | 14-18 |
|            | Using the Fold Command                          | 14-20 |
|            | Inserting a Sheet Metal Forming Tool            | 14-23 |
| 1          | Locating the Bridge Lance                       | 14-25 |
| ~          | Creating the Linear Pattern of the Bridge Lance | 14-26 |
|            | Mirroring the Body                              | 14-27 |
|            | Adding Chamfers                                 | 14-30 |
|            | Switching to the Flat Pattern                   | 14-31 |
|            | Questions for Review                            | 14-32 |
| Chapter 15 | Sheet Metal Conversions                         | 15-1  |
|            | From IGES to SOLIDWORKS – Flat Pattern          | 15-2  |
|            | Tools Needed                                    | 15-2  |
|            | Opening an IGES Document                        | 15-3  |
|            | Creating the Rips                               | 15-4  |
|            | Inserting the Sheet Metal Parameters            | 15-5  |
|            | Adding Fillets                                  | 15-6  |
|            | Switching to a Flat Pattern                     | 15-7  |
|            | Questions for Review                            | 15-8  |
|            | Sheet Metal Gussets                             | 15-9  |
|            | Opening a sheet metal part document             | 15-9  |
|            | Creating a gusset                               | 15-9  |
|            | Viewing the resulted gusset                     | 15-11 |
|            | Mirroring the gusset                            | 15-12 |
|            | Exercise: Hem & Vent Features                   | 15-13 |
|            | Flat Pattern Stent                              | 15-16 |
|            | Tools Needed                                    | 15-17 |
| •          | Converting to Sheet Metal                       | 15-19 |
|            | Unfolding the Part                              | 15-19 |
|            | Adding the Sketch Pattern                       | 15-20 |
|            | Folding the Part                                | 15-22 |
|            | Creating a new Configuration                    | 15-23 |
|            | Adding Fillets                                  | 15-23 |
|            | Switching to Flatten Mode                       | 15-24 |
|            | Questions for Review                            | 15-25 |

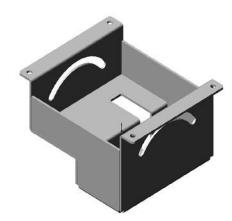

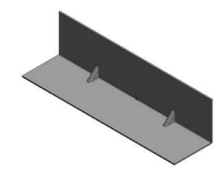

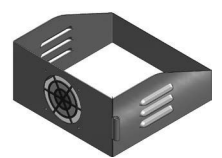

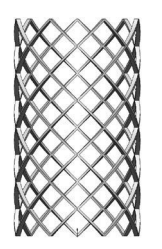

|            | Exercise: Screen Mesh - Sheet Metal Approach                                                                                                    | 15-26                                                                                                    |
|------------|----------------------------------------------------------------------------------------------------|----------------------------------------------------------------------------------------------------|
| Chapter 16 | Working with Sheet Metal STEP Files<br>Tools Needed<br>Opening an Assembly Step File<br>Mating the components<br>Adding the Sheet Metal tool tab<br>Inserting Sheet Metal parameters<br>Viewing the Flat Pattern<br>Converting other components<br>Using the Hole Series<br>Using the Hole Wizard<br>Adding the Smart Fasteners<br>Creating an Exploded View                             | <b>16-1</b><br>16-2<br>16-3<br>16-4<br>16-7<br>16-8<br>16-9<br>16-9<br>16-9<br>16-11<br>16-13<br>16-15<br>16-17 |
|            | Adding Parts to the Toolbox Library<br>Starting the Toolbox Settings Utility<br>Activating Toolbox<br>Locating the new part<br>Viewing the new part<br>Adding a Part Number and Description<br>Sheet Metal-Enclosure Assembly                                                                                                    | <b>16-18</b><br>16-18<br>16-21<br>16-22<br>16-22<br>16-23<br>16-24                                              |
| Chapter 17 | Advanced Weldments                                                                                                    | 17-1                                                                                                    |
|            | Weldments Platform<br>Tools Needed<br>Adding the weldments toolbar<br>Adding the structural members<br>Viewing the overlapped areas<br>Trimming the overlapped areas<br>Updating the cut list                                                                                                    | 17-2<br>17-2<br>17-3<br>17-4<br>17-8<br>17-9<br>17-12                                                           |
|            | Using Weldments – Structural Members<br>Enabling the Weldment Toolbar<br>Adding Structural Members<br>Setting the Corner Treatments<br>Adding Structural Members to Contiguous Groups<br>Adding Structural Members to the Parallel Groups<br>Trimming the Structural Members<br>Adding the foot pads<br>Adding the foot pads<br>Adding the Fillet Beads<br>Viewing the Weldment Cut List | <b>17-14</b><br>17-14<br>17-15<br>17-15<br>17-16<br>17-17<br>17-19<br>17-26<br>17-27<br>17-29<br>17-31          |

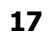

| Updating the Cut List | 17-32 |
|-----------------------|-------|
| Creating a drawing    | 17-33 |

## **Mold Tools Design Topics**

| Chapter 18                                                                                                    | Creating a Core and Cavity               | 18-1  |
|----------------------------------------------------------------------------------------------------|------------------------------------------|-------|
|                                                                                                    | Linear Parting Lines                     | 18-2  |
|                                                                                                    | Tools Needed                             | 18-2  |
|                                                                                                    | Opening an existing Parasolid document   | 18-3  |
|                                                                                                    | Creating the Parting Lines               | 18-4  |
| STILLE L                                                                                                    | Creating the Shut-Off Surfaces           | 18-5  |
|                                                                                                    | Creating the Parting Surfaces            | 18-6  |
|                                                                                                    | Sketching the profile of the mold blocks | 18-7  |
| C ING ST                                                                                                    | Creating the Tooling Split               | 18-8  |
| ·                                                                                                    | Saving the bodies as part files          | 18-10 |
|                                                                                                    | Separating the 2 blocks                  | 18-11 |
|                                                                                                    | Exercise: Linear Parting Lines           | 18-13 |
|                                                                                                    | Questions for Review                     | 18-19 |
| Chapter 19                                                                                                    | Non-Planar Parting Lines                 | 19-1  |
| -                                                                                                    | Mold-Tooling Design                      | 19-2  |
|                                                                                                    | Tools Needed                             | 19-2  |
|                                                                                                    | Enabling the Mold Tools toolbar          | 19-3  |
|                                                                                                    | Creating the Parting Lines               | 19-4  |
|                                                                                                    | Creating the Shut-Off Surfaces           | 19-5  |
|                                                                                                    | Creating the Parting Surfaces            | 19-6  |
|                                                                                                    | Creating a Ruled Surface                 | 19-7  |
|                                                                                                    | Creating the patches                     | 19-9  |
|                                                                                                    | Knitting the surfaces                    | 19-13 |
| Contraction of the second second seco | Trimming the bottom of the ruled surface | 19-15 |
|                                                                                                    | Creating the Tooling Split sketch        | 19-16 |
|                                                                                                    | Separating the solid bodies              | 19-18 |
|                                                                                                    | Making the body transparent              | 19-19 |
|                                                                                                    | <b>Creating Slides and Cores</b>         | 19-21 |
|                                                                                                    | Tools Needed                             | 19-22 |
|                                                                                                    | Opening a part document                  | 19-23 |
|                                                                                                    | Analyzing the undercuts                  | 19-23 |
|                                                                                                    | Analysis parameters explained            | 19-24 |
|                                                                                                    | Scaling the part                         | 19-25 |
|                                                                                                    | Creating the parting lines               | 19-26 |
|                                                                                                    | Creating the parting surfaces            | 19-27 |

٢

18

|            | Creating a new sketch                       | 19-28 |
|------------|---------------------------------------------|-------|
|            | Creating the tooling split                  | 19-29 |
|            | Finalizing the block sizes                  | 19-29 |
|            | Renaming the bodies and assigning materials | 19-32 |
|            | Creating the front slide core               | 19-32 |
|            | Creating the back slide core                | 19-34 |
|            | Creating an exploded view                   | 19-35 |
| Chapter 20 | Top Down Assembly – Part 1                  | 20-1  |
|            | Miniature Vise                              | 20-2  |
|            | Tools Needed                                | 20-2  |
|            | Creating the Base part                      | 20-3  |
|            | Adding the side flanges                     | 20-5  |
|            | Creating an offset distance plane           | 20-7  |
|            | Creating the 3D Guide Curves                | 20-9  |
|            | Creating the fixed jaw clamp                | 20-11 |
|            | Creating a new component: The slide jaw     | 20-14 |
|            | Using the offset entities command           | 20-15 |
|            | Sketching the Guide Curve                   | 20-20 |
|            | Creating the clamp block                    | 20-22 |
|            | Extruding the clamp block                   | 20-23 |
|            | Creating the Internal threads               | 20-26 |
|            | Creating a Section View                     | 20-29 |
|            | Questions for Review                        | 20-32 |
| Chapter 21 | Top-Down Assembly – Part 2                  | 21-1  |
|            | Water Control Valve                         | 21-2  |
|            | Tools Needed                                | 21-2  |
|            | Starting a New Assembly Template            | 21-3  |
|            | Creating the 1st Component                  | 21-4  |
|            | Adding the Inlet Flange                     | 21-5  |
|            | Adding the Mounting Holes                   | 21-6  |
|            | Adding Chamfers and Fillets                 | 21-8  |
|            | Saving as Virtual Component                 | 21-10 |
|            | Creating the 2nd Component                  | 21-10 |
|            | Creating the Transition Body                | 21-12 |
|            | Adding another mounting Flange              | 21-13 |
|            | Adding an Offset-Distance plane             | 21-14 |
|            | Exiting the Edit Component Mode             | 21-20 |
|            | Applying dimension changes                  | 21-20 |
|            | Viewing the External Reference Symbols      | 21-22 |
|            | Inserting other components                  | 21-23 |
|            | Questions for Review                        | 21-25 |

| Chapter 22                               | External References & Repair Errors          | 22-1  |
|------------------------------------------|----------------------------------------------|-------|
| •                                        | External Reference Symbols                   | 22-2  |
|                                          | Understanding & Removing External References | 22-3  |
|                                          | Removing External References                 | 22-3  |
| () () () () () () () () () () () () () ( | Understanding the External Symbols           | 22-4  |
|                                          | Repairing the Sketches                       | 22-5  |
|                                          | Rebuilding the model                         | 22-7  |
| ~                                        | Questions for Review                         | 22-8  |
|                                          | Understanding and Repairing Part Errors      | 22-9  |
|                                          | Repair Errors & External References          | 22-16 |
| OTA -                                    | Final Exam_1 of 2_Handle Mold                | 22-24 |
|                                          | Final Exam_2 of 2_Mouse Mold                 | 22-28 |
| Chapter 23                               | Using Appearances                            | 23-1  |
| <b>P</b>                                 | Modeling diamond knurls                      | 23-1  |
|                                          | Applying the knurl appearance                | 23-5  |
|                                          | Applying wire mesh appearance                | 23-8  |

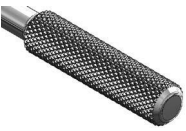

| Modeling diamond knurls           | 23-1  |
|-----------------------------------|-------|
| Applying the knurl appearance     | 23-5  |
| Applying wire mesh appearance     | 23-8  |
| Applying the Car-Paint Appearance | 23-11 |
| Flatten Surfaces                  | 23-16 |
| Exercise: Flattening a shoe sole  | 23-20 |
|                                   |       |

### **Certification Practice for the CSWP Mechanical Design Exam 24-1**

| Challenge I: Part Modeling & Modifications        | 24-2  |
|---------------------------------------------------|-------|
| Challenge II: Part Modifications & Configurations | 24-18 |
| Challenge III: Bottom Up Assembly & Mates         | 24-39 |

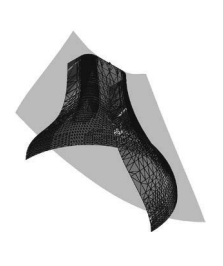

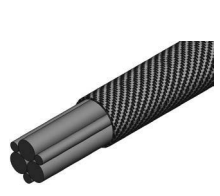

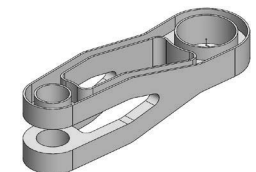

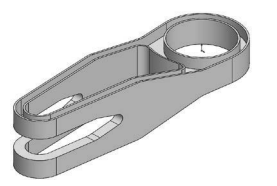

**Glossary, Index, and SOLIDWORKS 2023 Quick-Guide** Quick Reference Guide to SOLIDWORKS 2023 Command Icons and Toolbars.

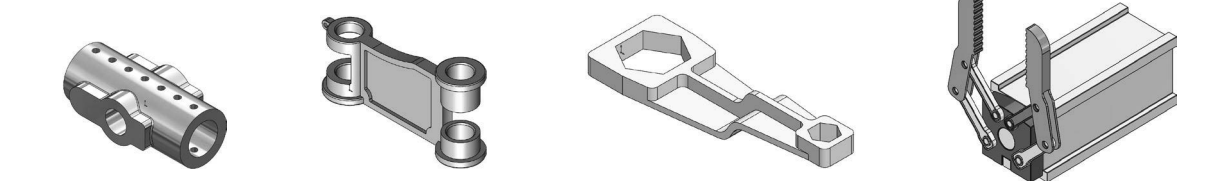